# 1 - Se créer un compte personnel sur service-public.fr

(Si vous avez déjà un compte personnel sur "service-public.fr" passez directement à l'étape 3)

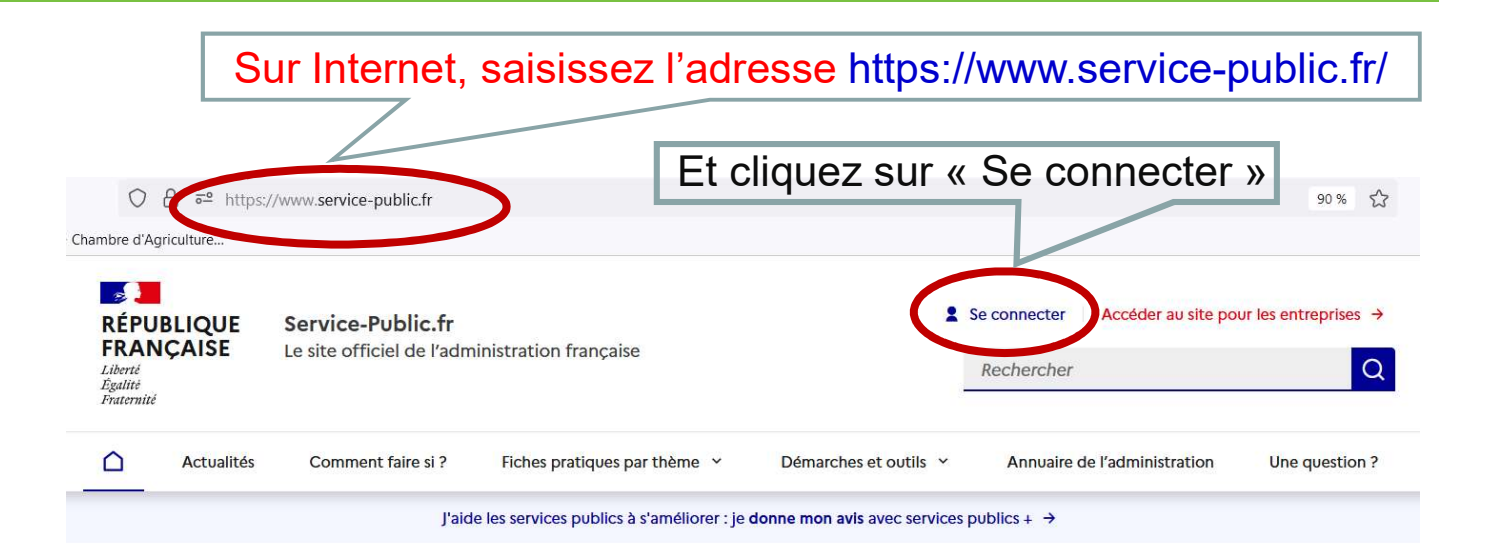

### Bienvenue sur le site officiel d'information et de démarches administratives

212

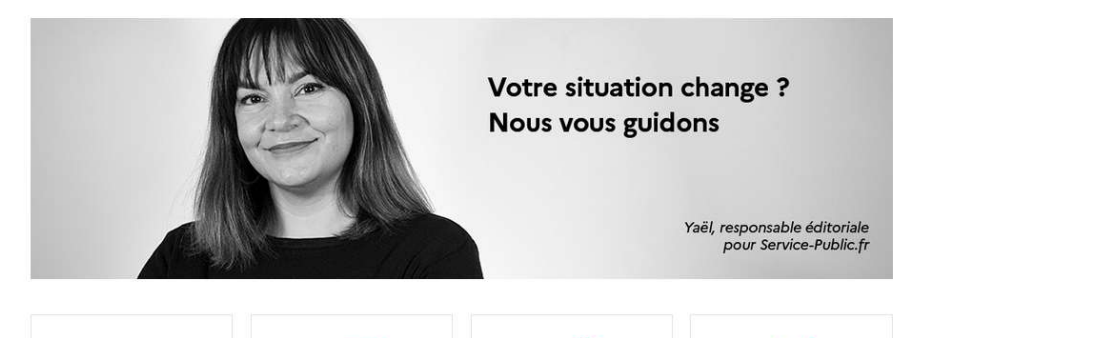

(m

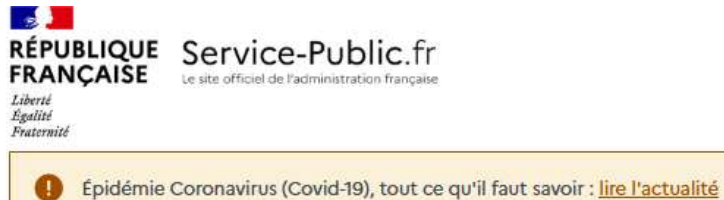

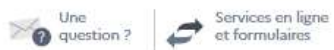

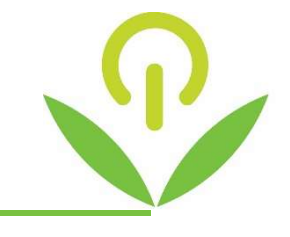

#### SE CONNECTER

| S'identifier avec<br>FranceConnect ?<br>Une question sur FranceConnect ?<br>En utilisant le service FranceConnect,<br>vous acceptez les conditions générales d'utilisation de<br>FranceConnect.<br>OU |                                               |
|----------------------------------------------------------------------------------------------------|-----------------------------------------------|
| Les champs marqués d'un * sont obligatoires<br>* Adresse électronique (exemple : nom@exemple.fr)                                                                                                    |                                               |
| * Mot de passe                                                                                                    | Cliquez sur<br>PAS ENCORE DE COMPTE PERSONNEL |
| Pour afficher un nouveau code ou écouter le code,<br>utilisez les boutons situés à coté de l'image                                                                                                    |                                               |
| * Recopier le code de sécurité (composé de chiffres<br>et de lettres)                                                                                                    |                                               |
|                                                                                                    |                                               |

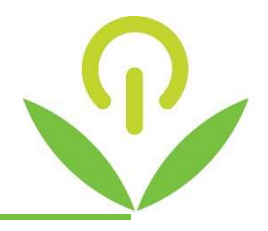

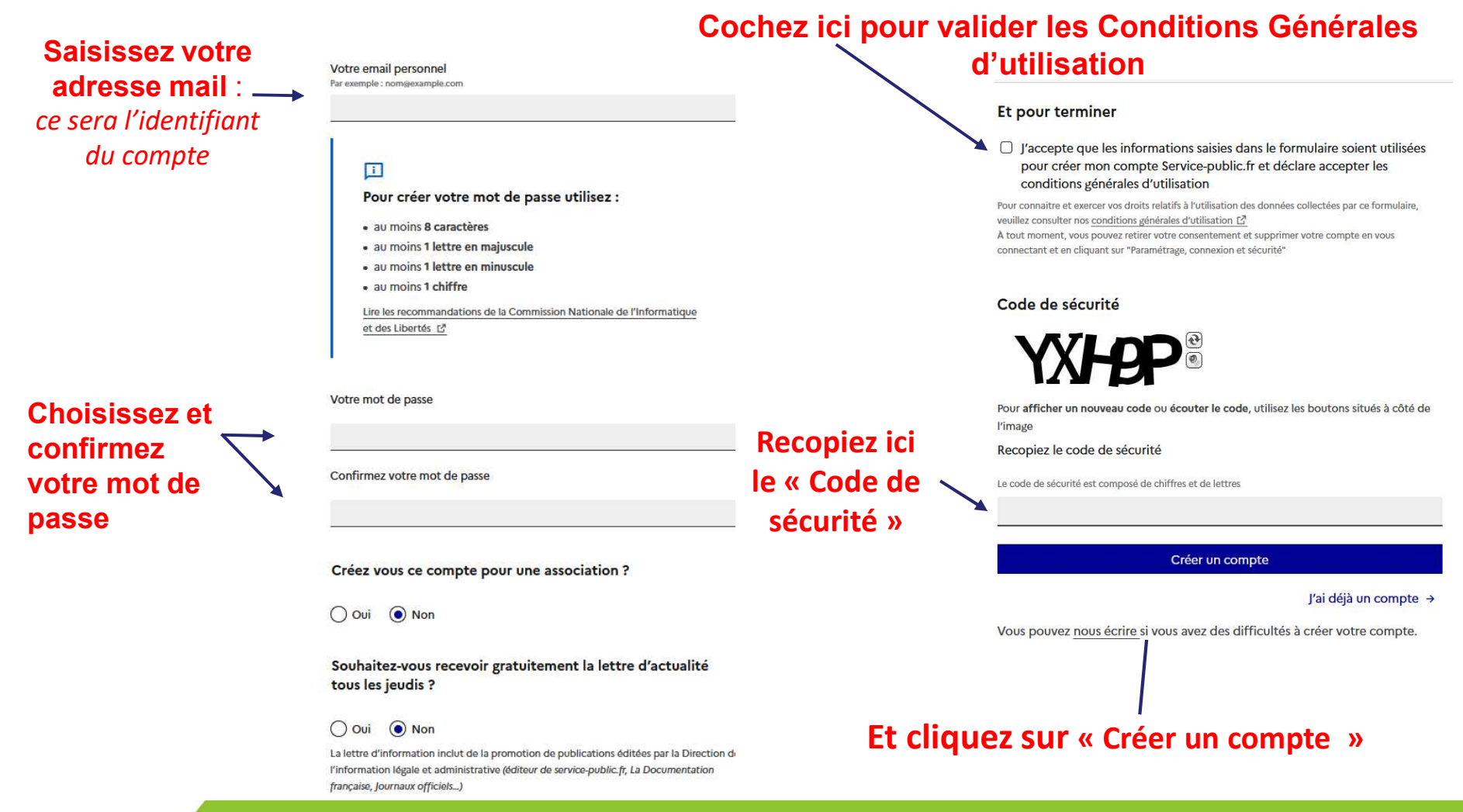

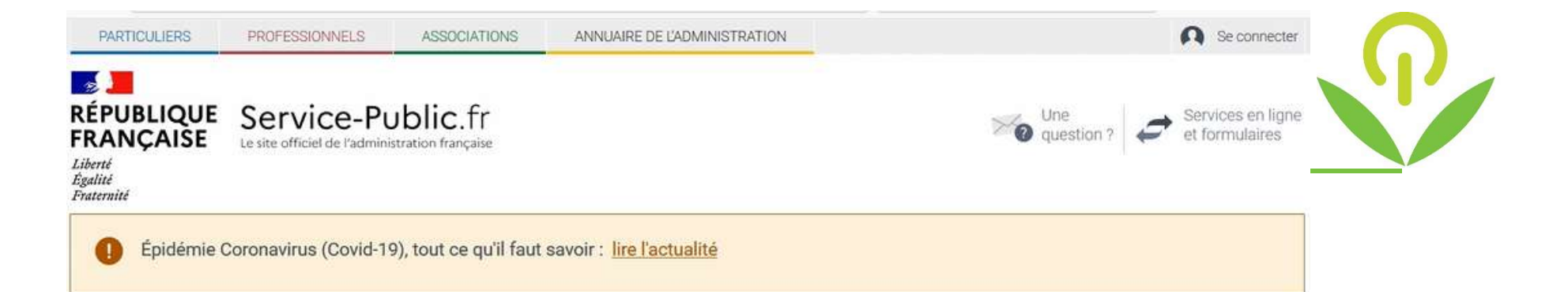

#### ACTIVER MON COMPTE SERVICE-PUBLIC.FR

C'est presque terminé !
Veuillez vérifier votre messagerie électronique et terminer la création de votre compte en cliquant sur le lien de confirmation envoyé à l'adresse suivante : dubois.jj@laposte.net

D

Un message apparait vous invitant à aller sur votre boite mail pour terminer la création de votre compte personnel.

## Allez sur votre messagerie, ouvrez le mail qui vient de vous être envoyé par « service-public.fr et cliquez sur le lien dans le corps du mail

(cela vous ouvre directement la page d'accueil de votre compte personnel de service-public.fr).

## Votre compte personnel est alors activé.